# ГТО - 2025

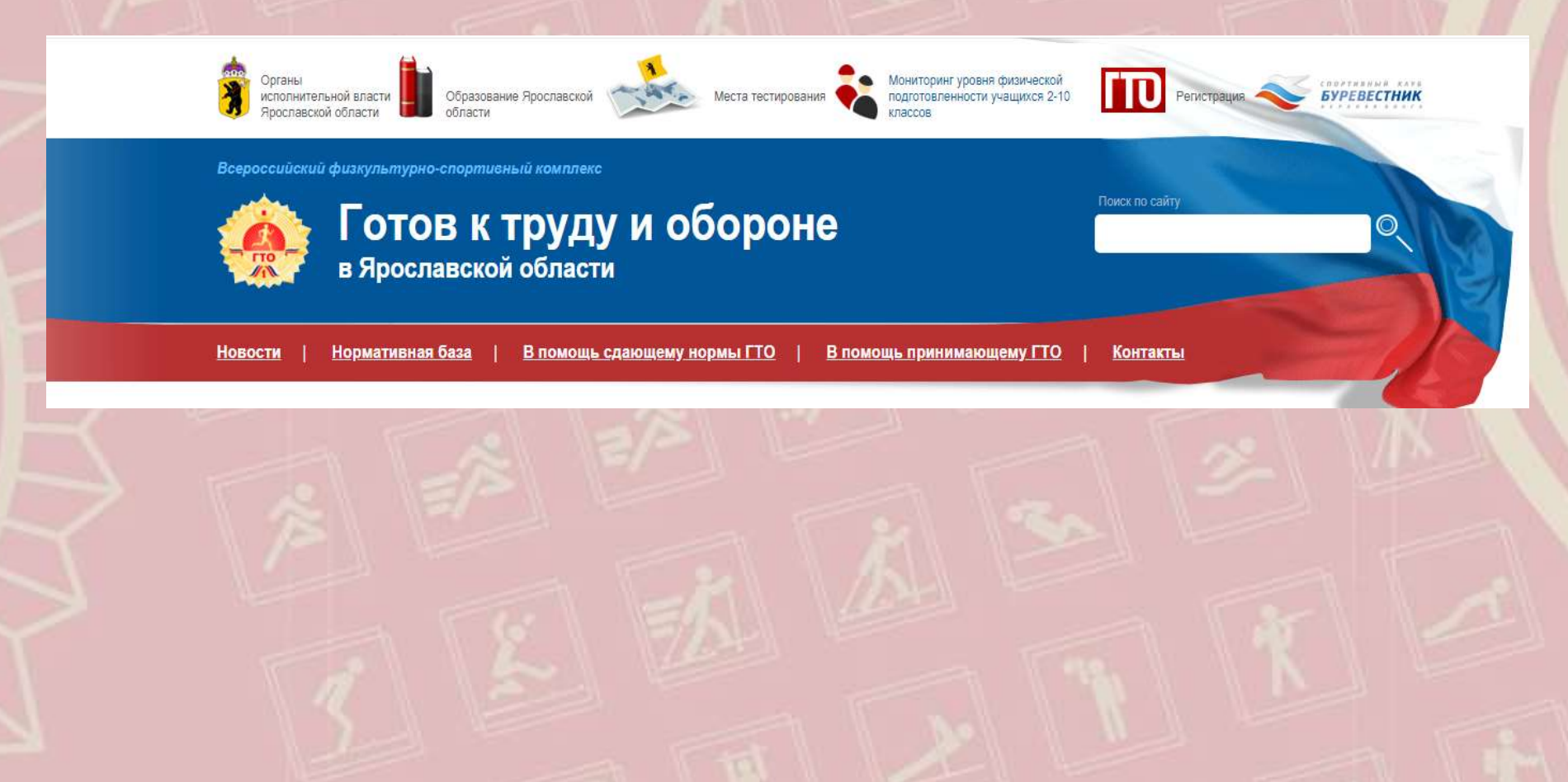

# Регистрация

### Ребёнок старше 14 лет:

- Создать аккаунт ребёнка на Госуслугах (электронная почта ребёнка, номер телефона ребёнка)
- Подтвердить аккаунт (например через МФЦ)
- Войти на сайт ГТО76.рф используя ЕСИА
- Ввести старый уин или завести новый

# Регистрация

### Ребёнок младше 14 лет:

- На родительском аккаунте Госуслуг в разделе «Семья и дети» в карточке ребёнка создать учётную запись ребёнка (электронная почта ребёнка, номер телефона ребёнка)
- Придумать пароль для входа ребёнка на Госуслуги и запомнить его
- Войти на сайт ГТО76.рф используя ЕСИА
- Ввести старый уин или завести новый

# Регистрация

< Назад

Учётная запись ребёнка

привяжите её к своей

кабинета

Подробнее

Создайте ребёнку отдельную учётную запись и управляйте ей из своего личного

Если у ребёнка уже есть учётная запись,

Создать

Привязать

B

Закрыть

Никита

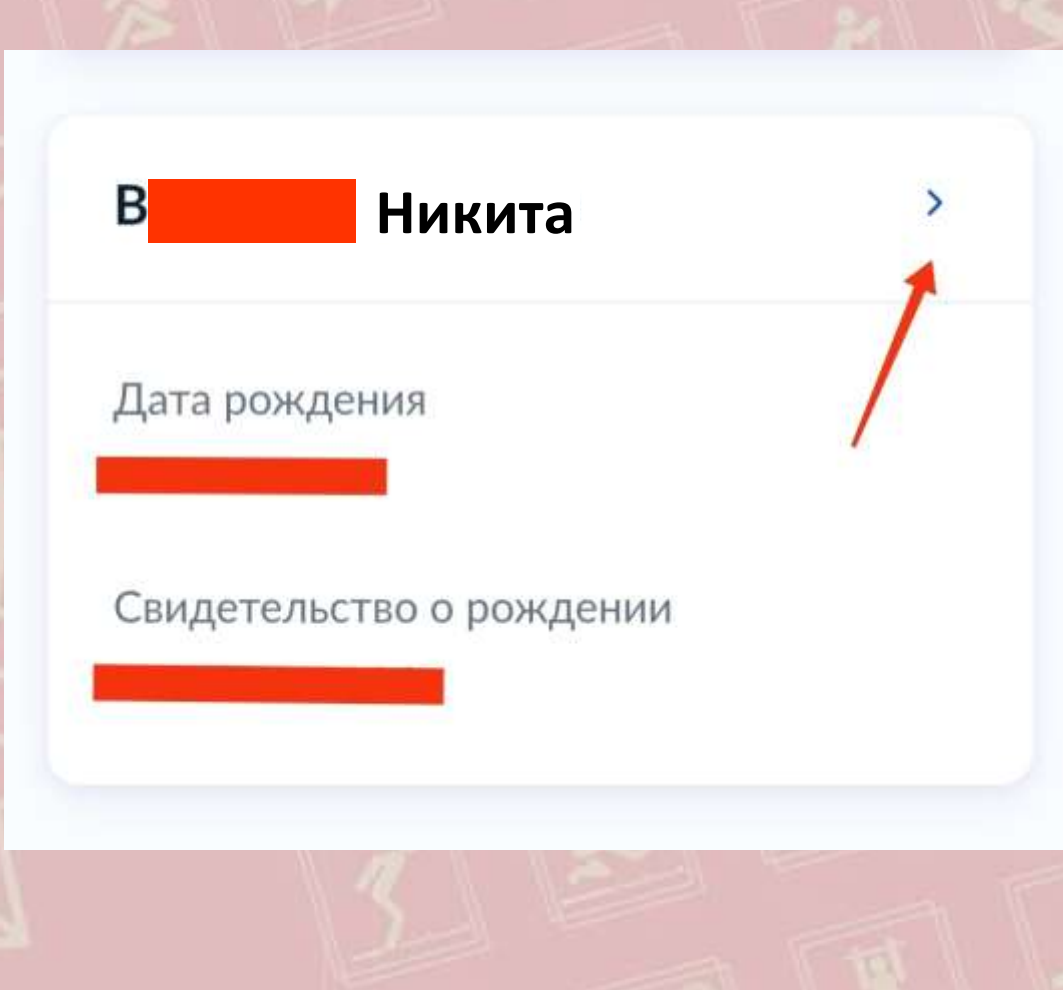

# Заходим на госуслуги ребёнка

| + (B) C # Roominhigtrur | Портал государственных услуг Российской Федерации                                                                                                    |                                                                                                    |   |  |  |  |  |  |
|-------------------------|----------------------------------------------------------------------------------------------------|----------------------------------------------------------------------------------------------------|---|--|--|--|--|--|
|                         | госуслуги Гранданам -                                                                                                    | Услуги Данументы Заявления Платения Помощь Q 😡 🛩                                                                                                    | 1 |  |  |  |  |  |
|                         | Профиль Учётная запись Банковские нарты и смета Злектронная подпись Документы и данные Безопасность Биометрия Согласия и доверенности Цифровой архия Связанные анлаунты | Сторать посторые         Отночний           Сторать посторые         Отночний           Сторать посторые         Отночний           Сторать посторые         Отночний           Сторать посторые         Отночний           Сторать посторые         Отночний           Сторать посторые         Отночний |   |  |  |  |  |  |
|                         | Личный кабанет                                                                                                    | Как найти услугу 🗸 г Бемеция 🔊 🗖 🗖 🗖                                                                                                    |   |  |  |  |  |  |

Регистрация

Карта центров обслуживания

№ г.Беженцкі

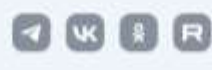

# Заходим на сайт ГТО76.рф

Отжимания

лежа на спине.

Стрельба

no pañote c calitow ITO.

Прыжки в длину

Центры тестирования ГТО на

территории Яроспавской области.

Схема документооборота

по физической культуре и спорту.

Методические рекомендации. Агентство

Инструкции для Администраторов ГТО

Поднимание туповища из положения

#### 🖒 🗰 Яндекс

rto 76 -

a

#### rto 76

поиск нейро картинии видео карты товары переводчик все

#### Главная страница

гто76.рф 🕐

#### Министерство образования, министерство спорта и региональный оператор ГТО спортивный клугб «Буревестник. – Верхияя Волга» объявляют о старте...

#### Региональные документы

Всероссийский физкультурноспортивный комплекс.

#### Контакты

Некоммерческое партнерство «Спортивный Клуб "Буревестник...

#### Полезная информация

В помощь сдающему нормы ГТО. Заявление на попучение выписки

#### Подтягивание

Сводная таблица нормативов ГТО. Подтягивания средним прямым

#### ВФСК ГТО в Ярославской области — ВКонтакте vk.com + ato76 rg

Подлисчиков: 2.3 тыс. О себе: - НП "СК "Буревестник-ВВ" является региональным оператором Всероссийского...

#### ВФСК ГТО

gto.ru

Программа ГТО вдохновляет и объединяет пюдей, способствуя укреплению здоровыя нации и повышению уровня физической активности в... Не найдено: 76 Нормативы - Партнеры

#### Контактная информация ВФСК ГТО

uglich.ru - adm/ufksmp/sport/WFSC\_GTO/Kont\_inf\_gto/ Адрес 150014, Ярославль, ул. Свободы, 87а, офис 530. Сайт, ГТО76 РФ. Центр тестирования ВФСК «ГТО» Уличского муниципального района.

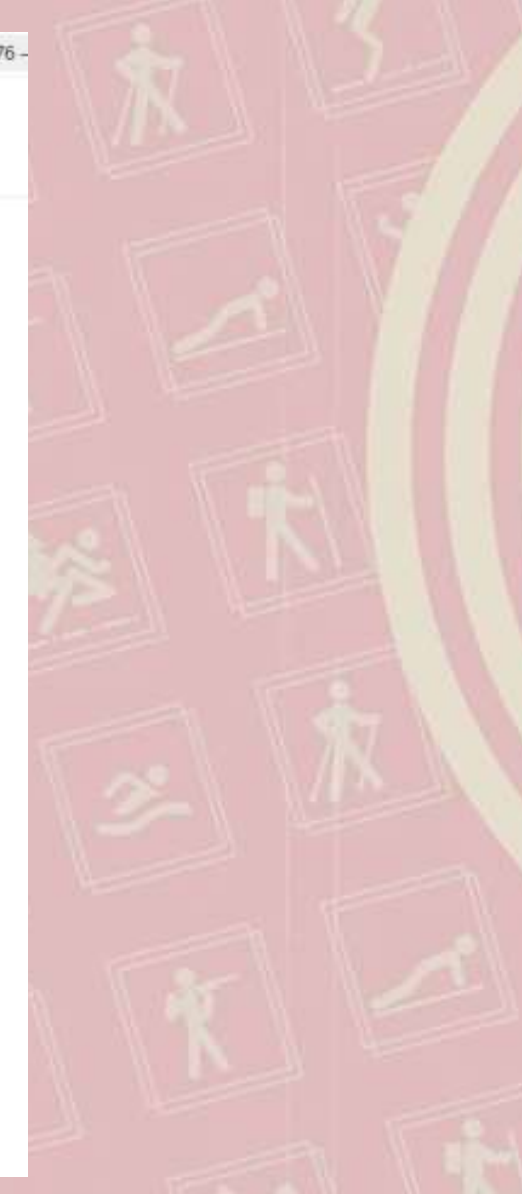

# Заходим на сайт ГТО76.рф

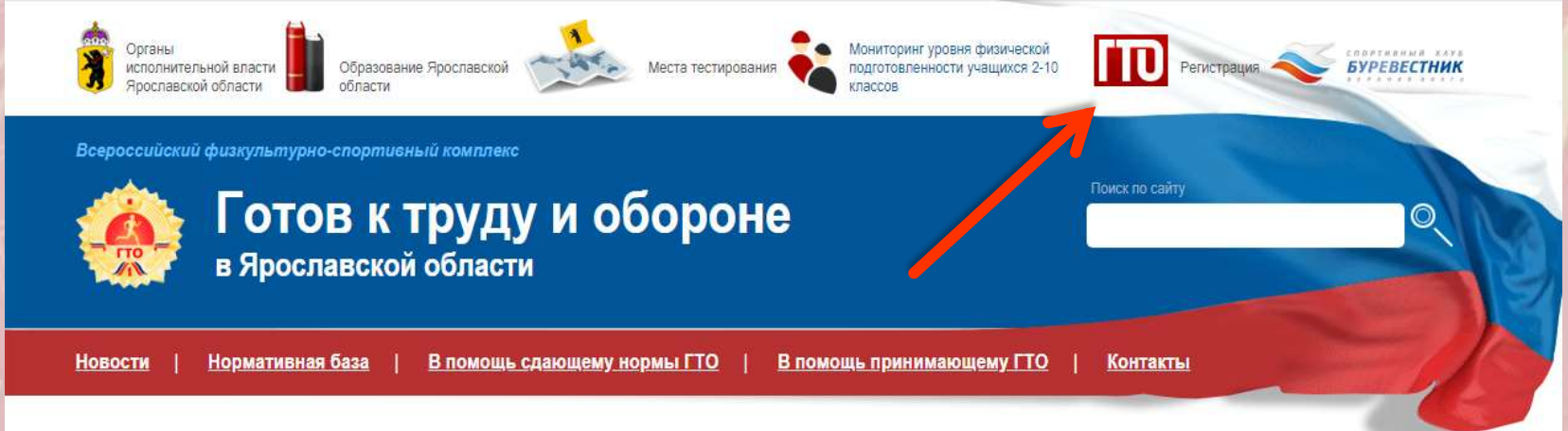

#### 21.02.2025

Школьники региона принимают участие в отборочных соревнованиях на региональный фестиваль «Юный Динамовец»

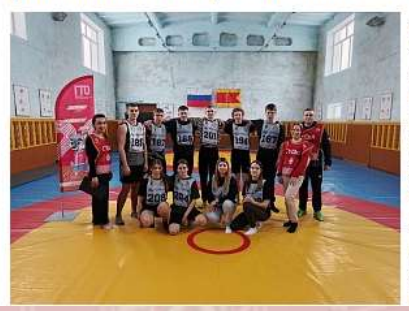

Ровно через 2 месяца – 25 апреля – сильнейшие представители коллективов «Юный динамовец» Ярославской области встретятся на ежегодных соревнованиях по выполнению норм ГТО. Участники соревнований – это школьники 14-18 лет.

В настоящее время во всех школах региона, на базе которых созданы коллективы «динамовцев» проходят отборочные соревнования – все желающие ребята выполняют нормы ГТО, после чего их результаты судейские бригады «переводят в баллы» согласно 100-очковой таблице нормативов ГТО.

И 6 ребят (среди них обязательно 2 девушки, 2 юноши), показавшие лучшие результаты на внутришкольном этапе, получат возможность выступить на региональном фестивале ГТО, который вновь объединит лучших представителей коллективов «Юный динамовец» региона.

лыжные гонки

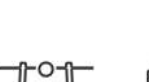

прыжки в длину

прыжок с разбега

метание

jer подтягивание

# Заходим на сайт ГТО76.рф

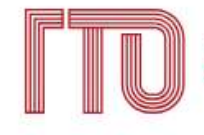

Всероссийский физкультурно-спортивный комплекс «Готов к труду и обороне»

Для входа в личный кабинет участника ВФСК «ГТО» пройдите авторизацию через Госуслуги

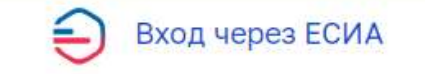

FOCTEX

ФГИС «Спорт»

# Вводим действующий уин, либо нажимаем «нет» если уина нет

лереведено

ВФСКГТО - Профиль

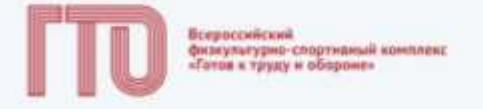

### Ваш УИН

Уважаемый участник Всероссийского физкультурно-спортивного комплекса «Тотов к труду и обороне», рады приветствовать вас в личном жабинете участника!

Чтобы начать прохождение испытаний и следить за изменениями, ответьте на следующий вопрос

Есть ли у вас действующий УИН участника?

О Да

О Нет

# Вводим действующий уин

ΒΦCΚΓΤΟ - Προφινήω

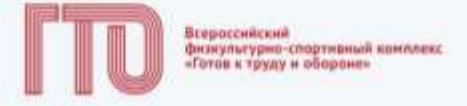

### Заполните данные

| лин.       |            |  |  |
|------------|------------|--|--|
| 17-76-0012 |            |  |  |
| Назад      | Продолжить |  |  |

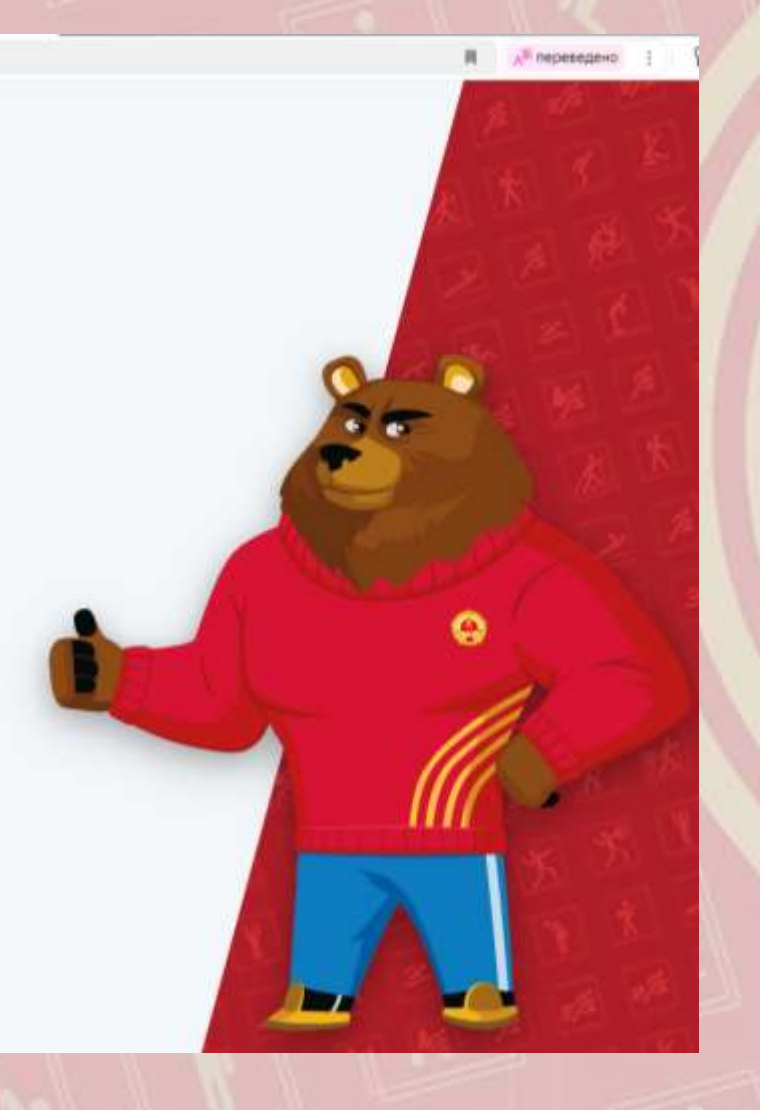

# Подтверждаем данные

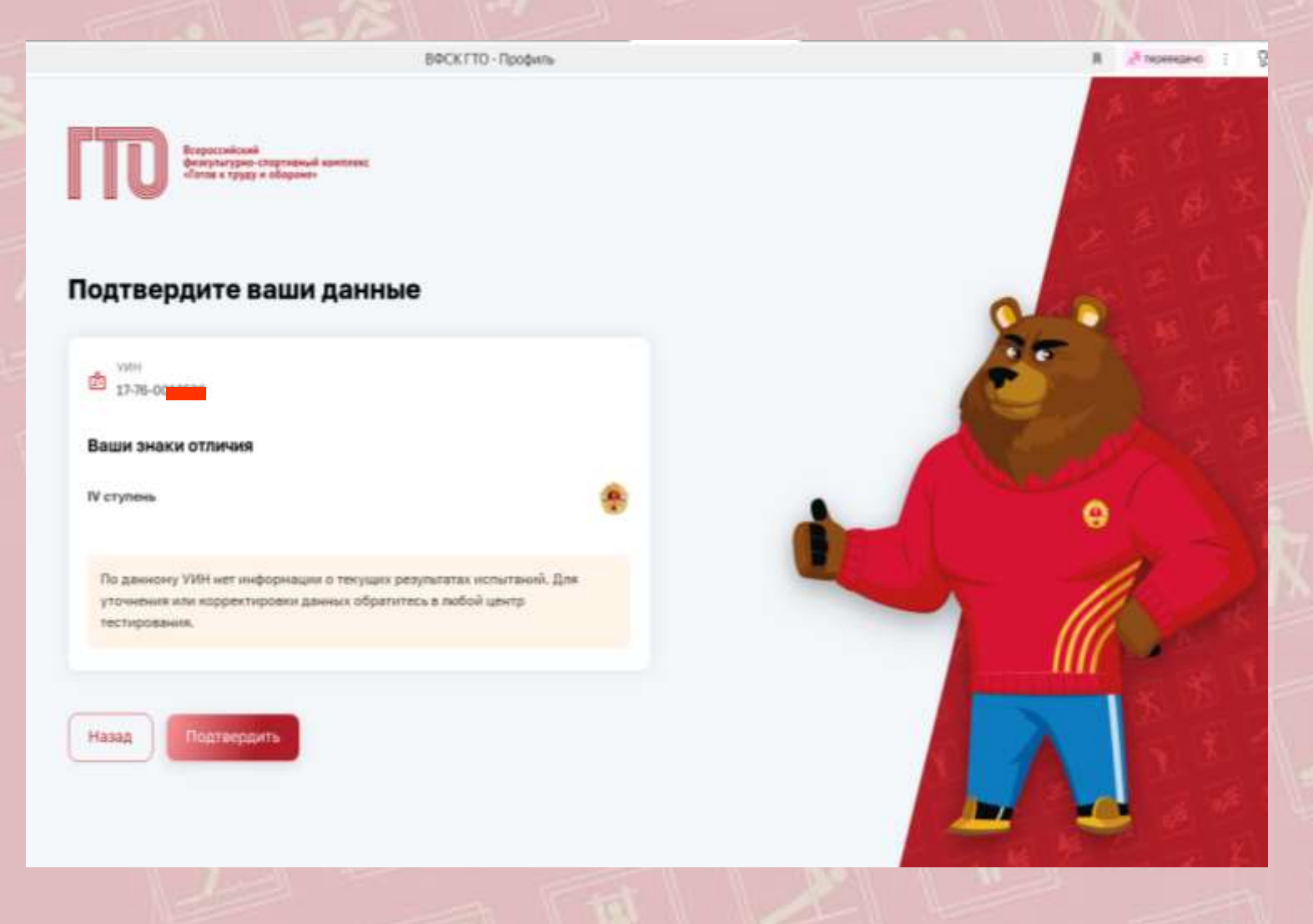

# Так выглядит готовый профиль

| 🖲 😋 🛢 gtb.gov.ni       |           |          |         |         |    |     | ВФСКГТО - Профиль                                                         |                                            | 8.2     |
|------------------------|-----------|----------|---------|---------|----|-----|---------------------------------------------------------------------------|--------------------------------------------|---------|
|                        | Моя це    | ль       |         | EBOLI   |    |     |                                                                           |                                            |         |
| В Ноканиета            |           |          |         |         |    |     | Испытания по выбору 0 из 2                                                |                                            |         |
| Proyname               |           |          |         |         |    |     |                                                                           |                                            |         |
| Рейтинг результатов    | Janutatio | N Ha Tec | тирован | ane FTO | ,  |     |                                                                           | Никита Андрее                              | вич     |
| Монзнания              |           | м        | Іарт 2  | 025     | >  |     | 11 марта                                                                  | V ступень                                  | VMH     |
| Запись на тестирование | n∺ 81     | r Cp     | 41      | Пт      | C6 | Be  |                                                                           | Cyduect PD                                 | Bospact |
| Умеронични             | 24 25     | 26       | 27      | 28      | 1  | 2   |                                                                           | яроспавская область                        | 14 met  |
| Buinton                | 3 4       | 5        | 6       | 7       | 8  | 9   |                                                                           | Отчетный период<br>01.01.2025 - 31.12.2025 |         |
|                        | 10 💶      | 12       | 13      | 14      | 15 | 16  |                                                                           |                                            |         |
|                        | 17 18     | 19       | 20      | 21      | 22 | 23  | В этот дань ничего не запланировано.<br>Чтобы записаться на тестирование, | До окончания<br>отчетного периода          | S.      |
|                        | 24 25     | 5 26     | 27      | 28      | 29 | 30  | переядите на сант носуслуг                                                | 205                                        | 1       |
|                        | 31 1      | 2        | 9       | 10      | 5  | 0.0 |                                                                           | 233 дней                                   |         |
|                        | Уведом    | лени     | A       |         |    |     |                                                                           |                                            |         |
| ФГИС «Спорт»           |           |          |         |         |    |     |                                                                           | Мой знак в текущей ступени                 |         |

# Добавьте фото, адрес и школу

| ← ⑧ C # gtagov.ru     |                          |
|-----------------------|--------------------------|
| 🛓 Профиль             | ЛИЧНЫЕ ДАННЫЕ НАСТРО     |
| Mon asserta           | 📩 Паспорт участника      |
| П Результаты          |                          |
| 📀 Рейтниг результатов |                          |
| 🖞 Мон знани           | 10                       |
| анись на тестирование |                          |
| 🔔 Унидомлиниии        | 🛓 Загрузить фотографию   |
| +-] Bussing           | 0.1000                   |
|                       | Адрес регистрации        |
|                       | Ярославская область,     |
|                       | Адрес фактического прожи |
|                       | Ярославская область,     |
|                       | Совпадает с адресом ре   |

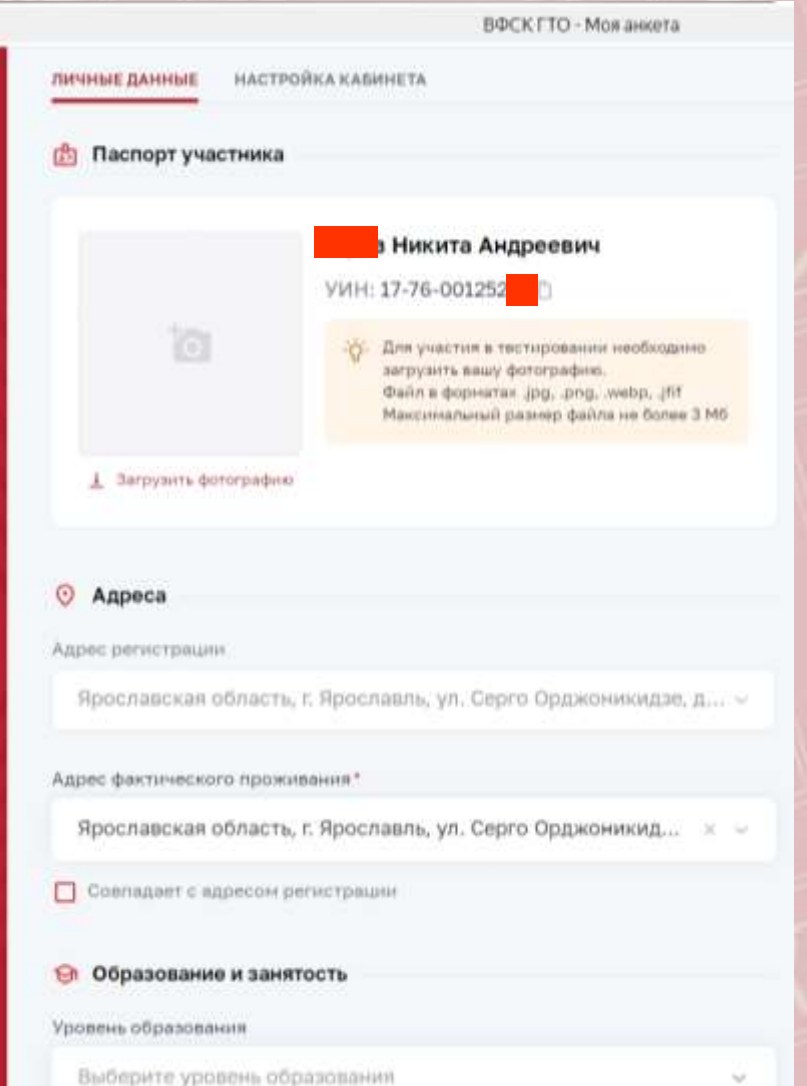

ФГИС «Спорт» Минспорт России

- Заходим на Госуслуги родителя
- В поиске вводим «запись на ГТО»
- Действуем по алгоритму

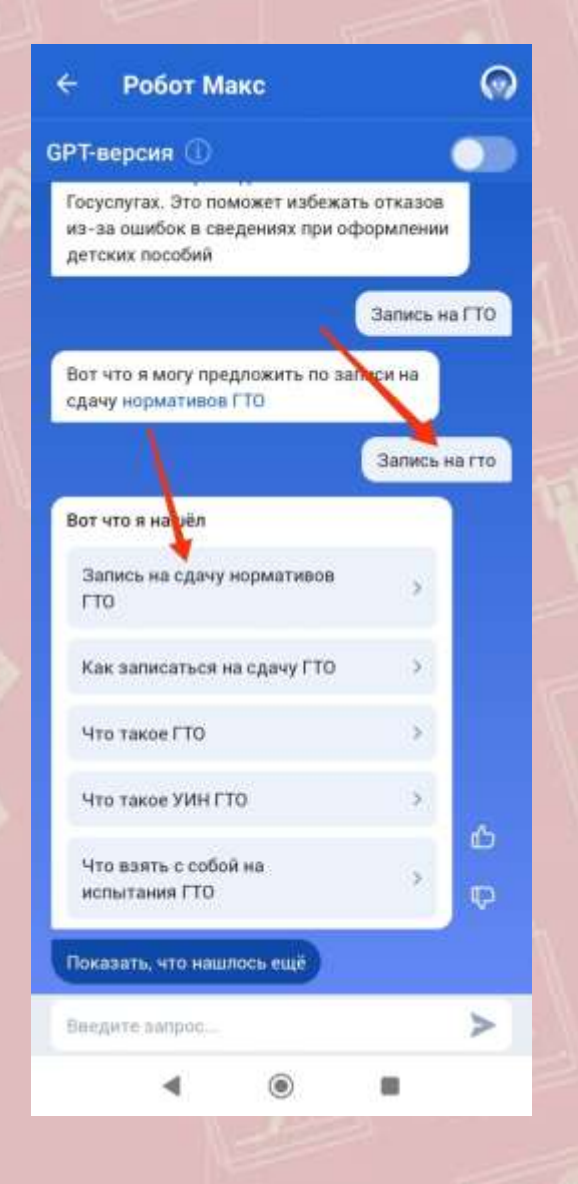

#### < Назад

### Запись на сдачу нормативов ГТО

Услуга поможет записать себя или ребёнка старше 6 лет на тестирование по выполнению нормативов Всероссийского физкультурно-спортивного комплекса «Готов к труду и обороне»

Для выполнения нормативов потребуется действующее медицинское заключение. Услуга доступна людям без ограничений по здоровью

#### Что такое ГТО

Ответьте на несколько вопросов и узнайте, что делать дальше

Начать

### < Назад

Кого записываете на сдачу нормативов ГТО?

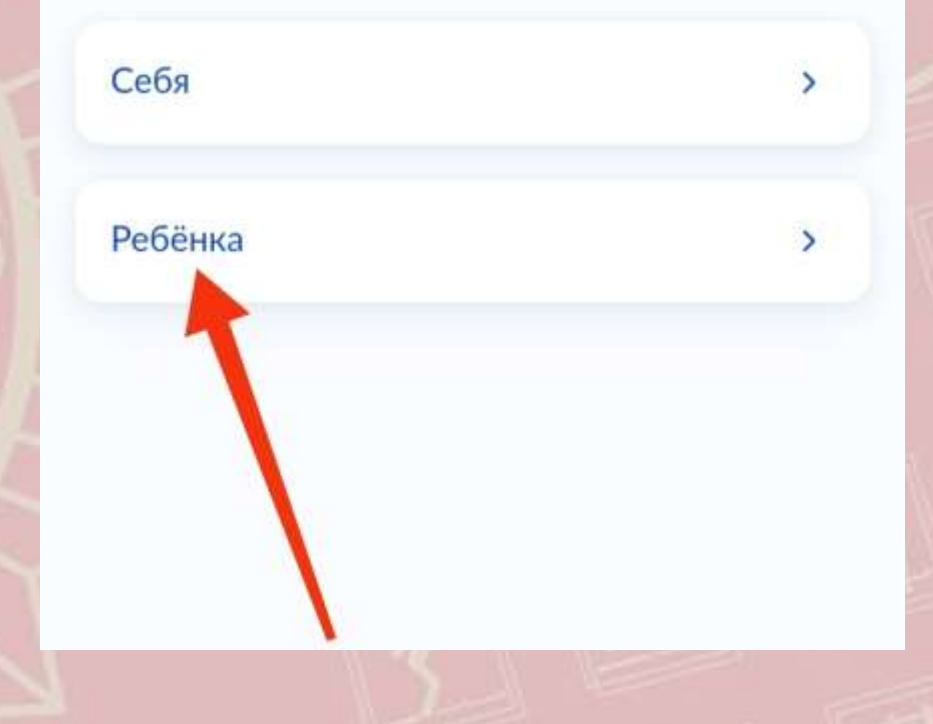

### < Назад

### Укажите данные ребёнка

Если ребёнка нет в списке, добавьте ребёнка в личном кабинете

Выберите ребёнка из вашего профиля

Никита

14 лет 🗸 🗸

Продолжить

### < Назад

### Проверьте данные ребёнка

🖯 Никита, 14 лет

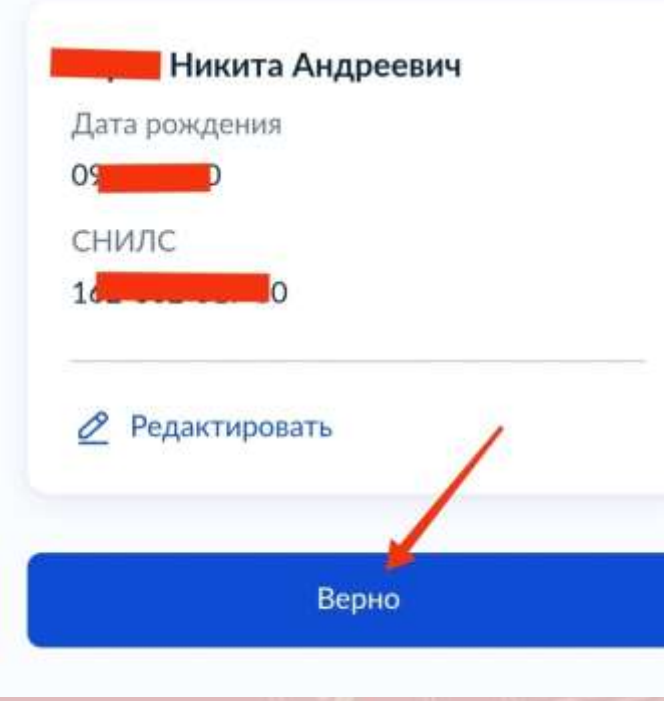

### < Назад

Да

Нет

### У ребёнка есть медицинское заключение?

Для допуска к сдаче нормативов требуется действующее медицинское заключение

Если заключения ещё нет, вы можете продолжить запись, но обязательно возьмите его с собой на сдачу нормативов

>

>

### < Назад

### Проверьте ваши данные

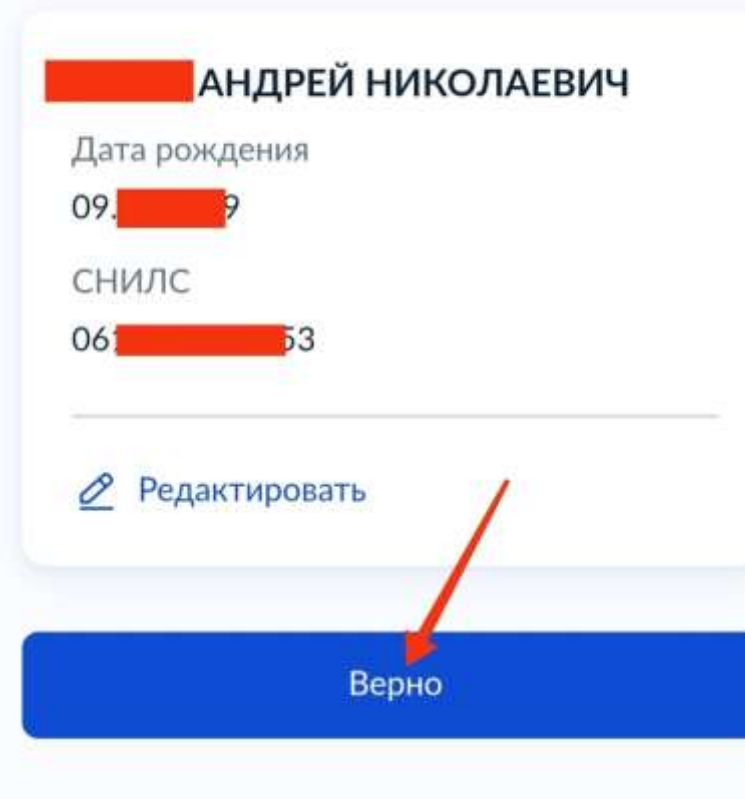

### < Назад

Что нужно для подачи заявления

#### СНИЛС ребёнка

#### Что дальше

- В личный кабинет придёт подтверждение записи на сдачу нормативов ГТО. В нём будет указано время и место их проведения
- Приходите на сдачу нормативов ГТО. С собой возьмите медицинское заключение ребёнка

### Где получить знак отличия

Знак отличия ВФСК ГТО вручают в том центре тестирования, где было пройдено последнее испытание

Перейти к записи

### < Назад

### Проверьте ваш телефон

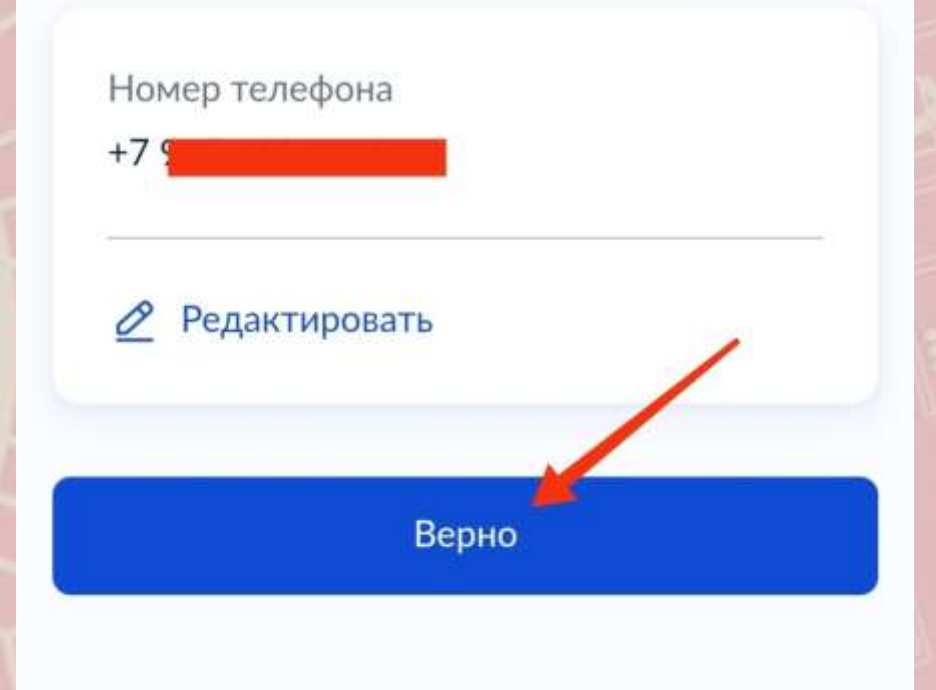

### < Назад

### Выберите испытания

Текущая ступень — V ступень

Все испытания для ступени

Выбрать

Список испытаний, доступных в регионе

Продолжить

### < Назад

# Выберите, где хотите сдать нормативы ГТО

Укажите название региона, чтобы узнать, где находится центр тестирования, и проверить наличие доступных испытаний

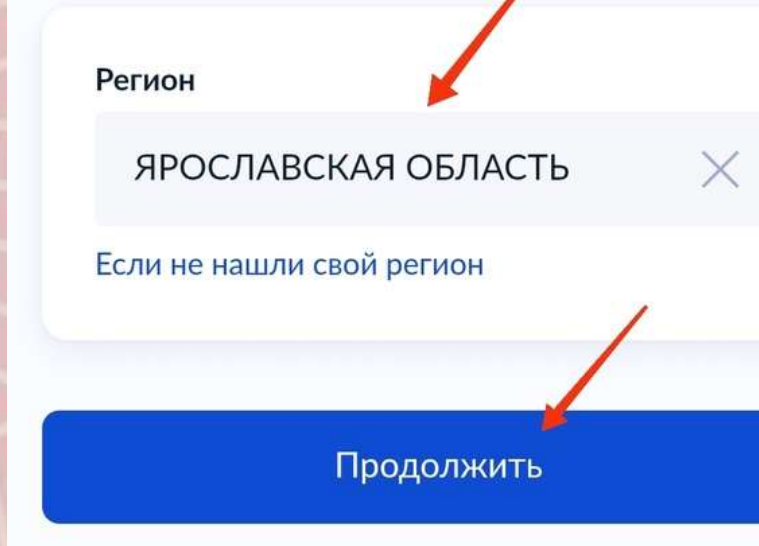

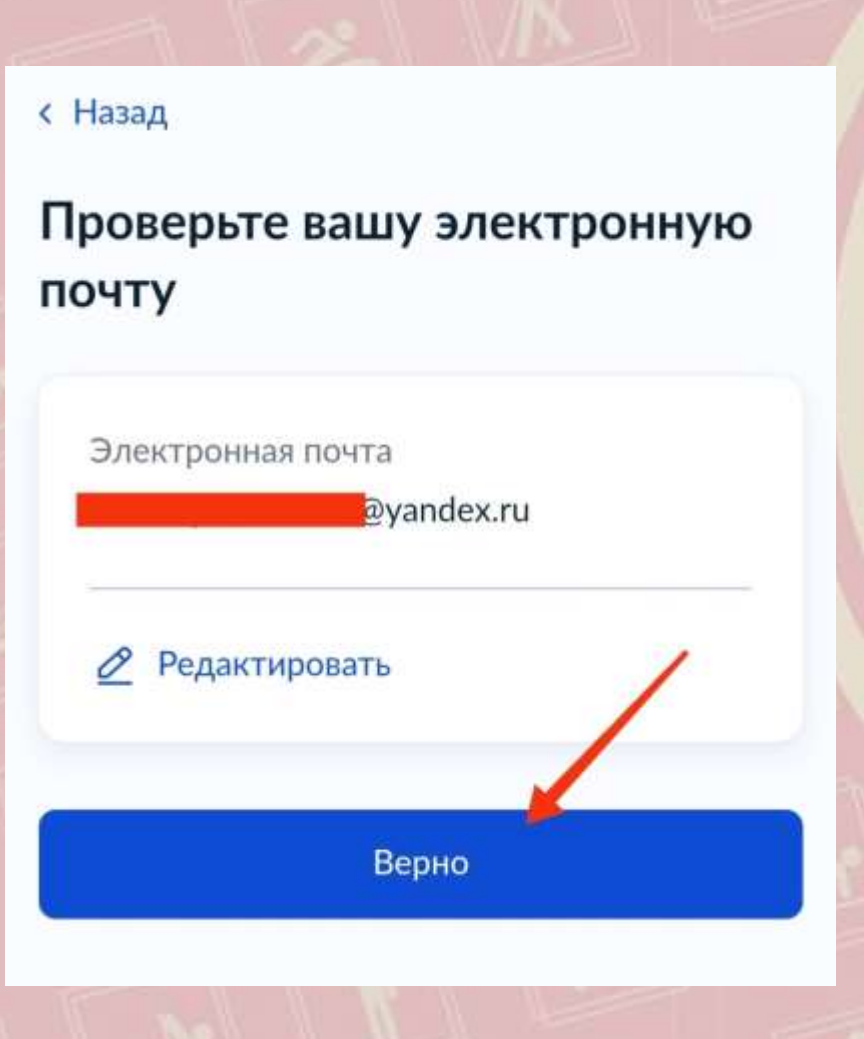

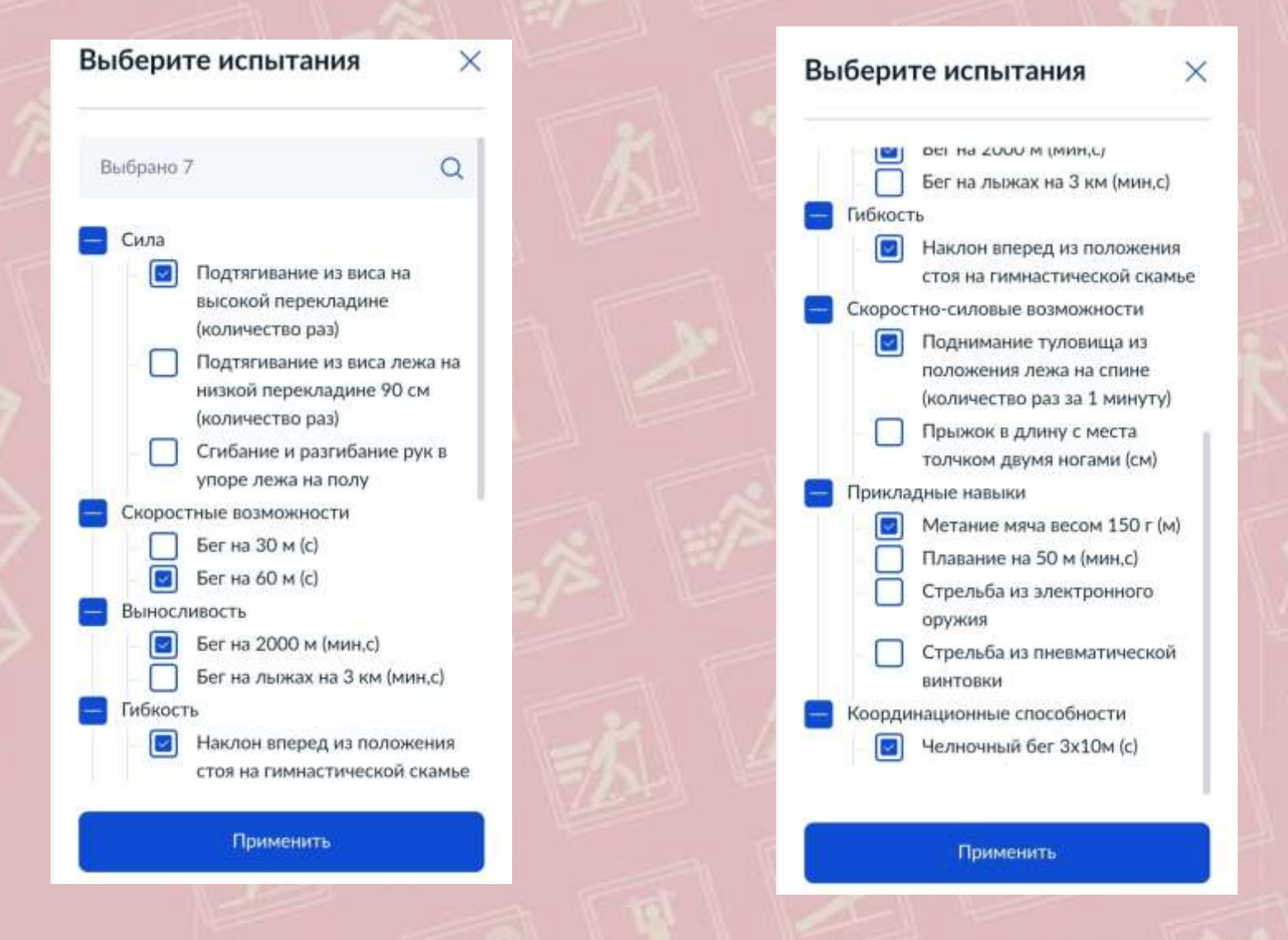